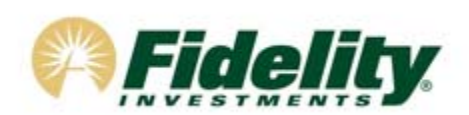

PLATORM REGISTRATION & ACCOUNT ENROLLMENT

### ESTABLISHING YOUR PROFILE

## STEP 1) Go to www.tsacg.com

From the home page of TSA Consulting Group's website click on the **ART Login** link located in the center right of the page. Please note if you have already registered for online access to the ART system you may login with your current user credentials and skip to STEP 2.

## STEP 2) Regis

## Register Online

Enter your Social Security Number (with NO Dashes) as the USER ID and click LOGIN. On the next screen you will be prompted to enter a password. Enter your birthdate MMDDYYYY (with NO slashes) as your default password and click SUBMIT. You will be directed to a registration page. Please follow the instructions and complete the information on the registration page.

PLEASE REMEMBER to write down your personalized user Name and Password.

# **STEP 3)** Complete Enrollment

After completing your online registration you will be prompted to select the Plan Type 403(b) which will bring you to the GET STARTED page. The following instructions will guide you through enrolling in the Fidelity 403(b)(7) investment product. 1) Select "I'd like to learn more about my Plan's investment choices."

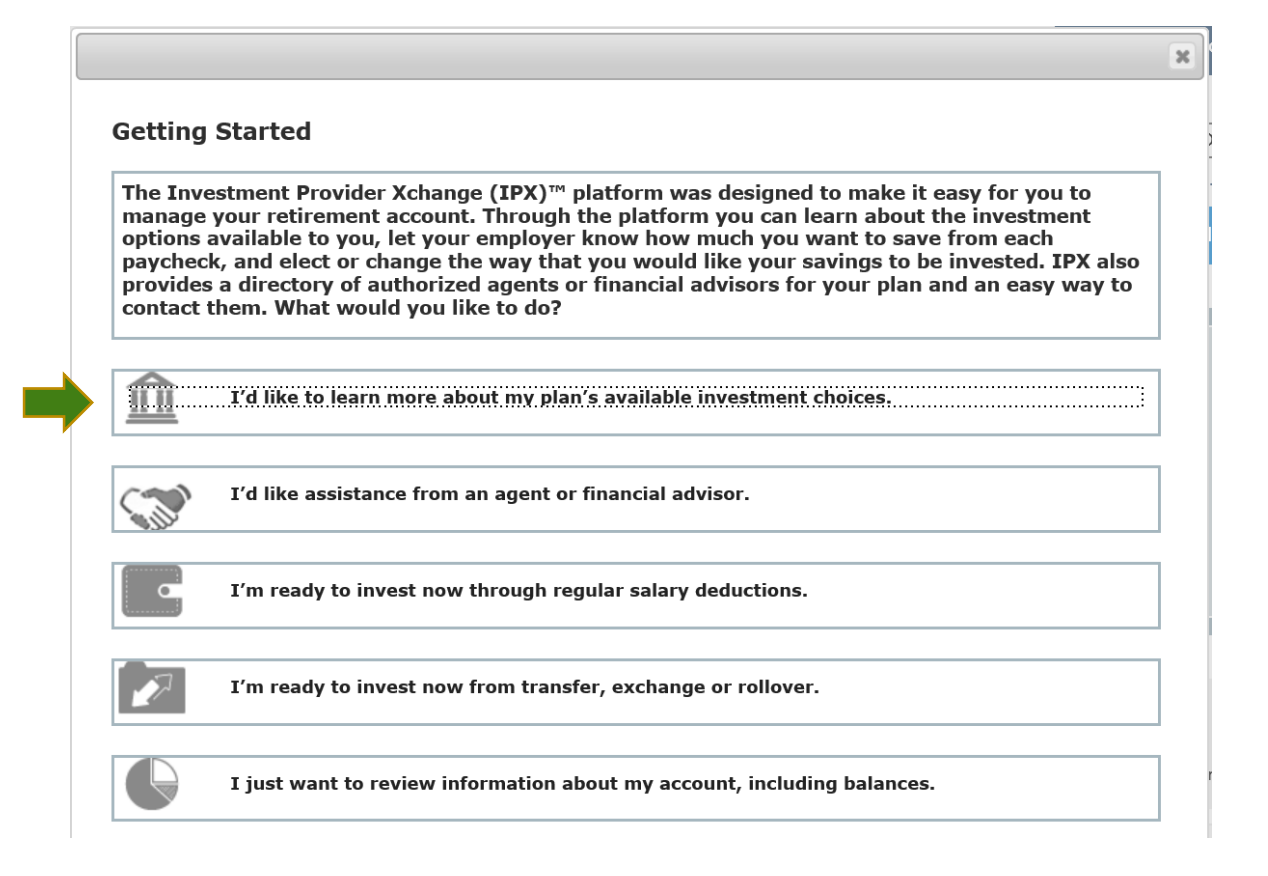

## 2) From the list of Investment Providers, select "View Profile for Fidelity Investments"

| INVESTMENT PROVIDER NAME                | NUMBER OF PRODUCTS | VIEW PROVIDER PROFILE |              |
|-----------------------------------------|--------------------|-----------------------|--------------|
| American Century Services, LLC          | 1                  | View Profile          |              |
| ASPire Financial Services               | 1                  | View Profile          | View Profile |
| AXA Equitable Life Insurance Company    | 1                  | View Profile          |              |
| Fidelity                                | 1                  | View Profile          |              |
| Fund Portal                             | 1                  | View Profile          |              |
| Great American-Annuity Investors Life   | 1                  | View Profile          |              |
| Metropolitan Life Insurance Company     | 1                  | View Profile          |              |
| Midland National Life                   | 1                  | View Profile          |              |
| Modern Woodmen of America               | 1                  | View Profile          |              |
| National Life Group                     | 1                  | View Profile          |              |
| New York Life Insurance & Annuity Corp. | 1                  | View Profile          |              |
| PlanMember Services                     | 1                  | View Profile          |              |
| ReliaStar Life Insurance Co             | 1                  | View Profile          |              |
| VALIC                                   | 1                  | View Profile          |              |
| Vanguard Investments                    | 1                  | View Profile          |              |

3) From the Fidelity Investment page select "View Product"

Fidelity

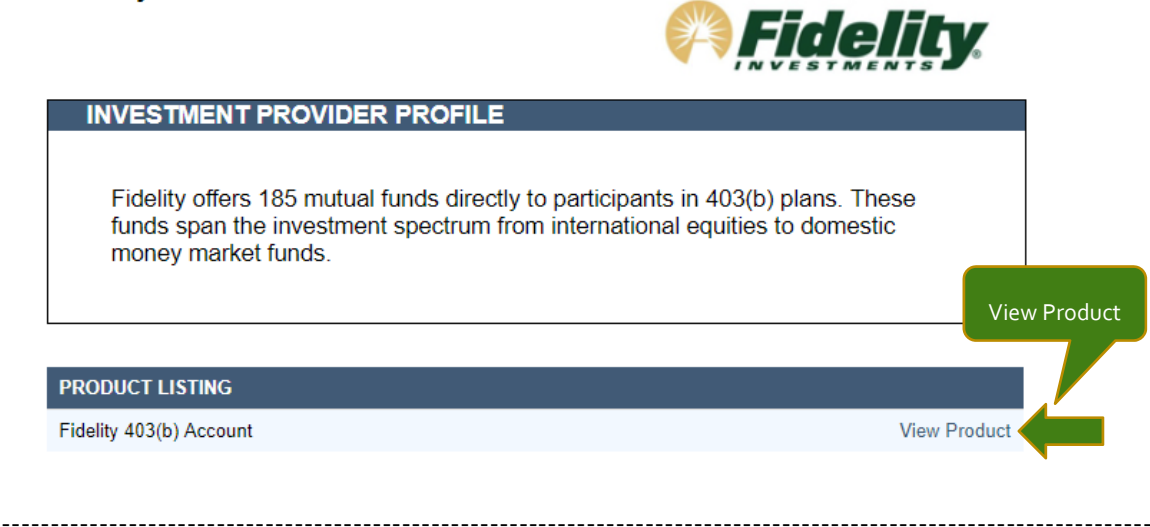

4) From the Product Profile page you can review product information clicking on the tabs - (PRODUCT INFO | PRODUCT FEATURES | FEES & CHARGES | INVESTMENT OPTIONS)

To open a Fidelity Investment Account online click the **ENROLL** icon

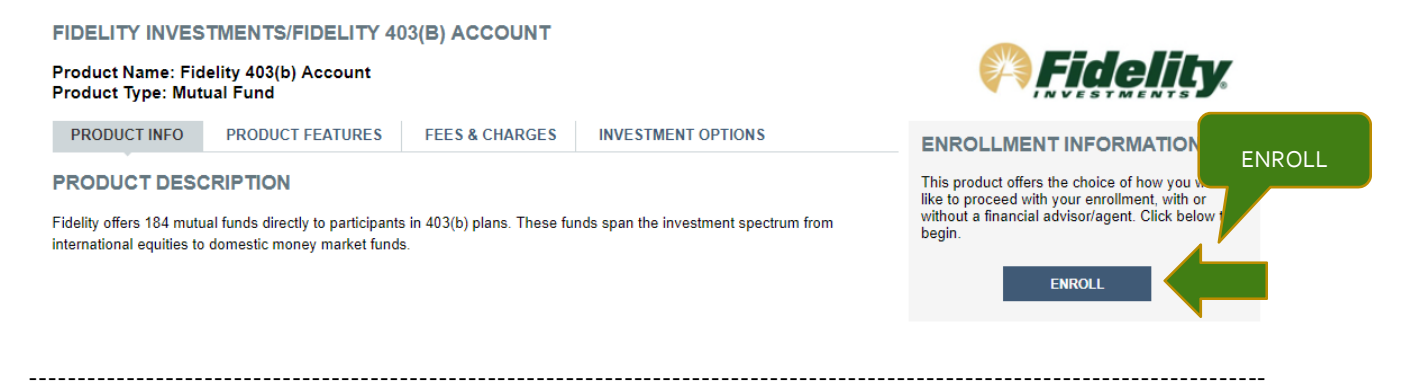

## 5) Select CONTINUE to begin the Product Enrollment.

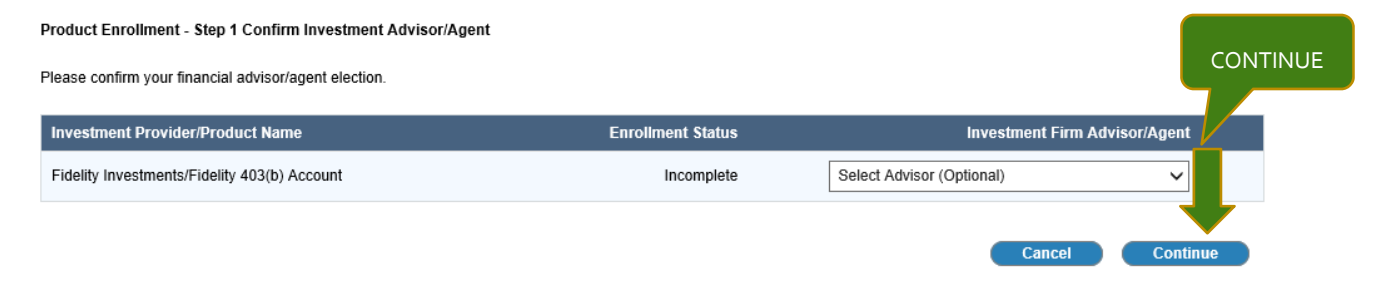

Note: If you are working with a financial advisor and wish to have them appointed to your account please contact customer service at (844) 788-3474, M - F, 9:30 am - 6:30 pm EST

### 6) Click ASSIGN to add beneficiaries

#### Step 2: Product Enrollment - Assign Beneficiary(ies)

1 2 3 4 5 6 7 8

You must assign at least one beneficiary to the account(s) listed below. Click the ASSIGN button to add beneficiary(ies) to listed investment provider/products. You may assign multiple beneficiaries if desired. Click the CONTINUE button to proceed to the next step.

| Investment Provider/Produc                                                                                                    | ct Name             | Benefici | aries                                                     | Assign                                                                                           | As              | sign beneficary                    |
|----------------------------------------------------------------------------------------------------|---------------------|----------|-----------------------------------------------------------|--------------------------------------------------------------------------------------------------|-----------------|------------------------------------|
| Fidelity Investments/Fidelity 4                                                                                                    | 03(b) Account       | Not On   | File                                                      | Assign                                                                                           | Namin<br>need t | g Beneficiaries:What you<br>o Know |
| First Name *<br>Last Name *<br>Middle Initial<br>SSN (numbers only)<br>Address 1<br>Address 2<br>City<br>State<br>ZIP<br>Country<br>Gender<br>Phone<br>Email<br>Birth Date (nm/dd/yyyy) *<br>Relationship * | Paula         Abdul |          | Complete y<br>informati<br>and o<br>Once bene<br>FILE cli | Cancel<br>your beneficiary<br>fon in the form<br>click save.<br>ficiaries are ON<br>ck continue. | Previou         | s Continue                         |
| Primary Percent *                                                                                                    | 100                 |          |                                                           |                                                                                                  |                 |                                    |

#### Step 2: Product Enrollment - Assign Beneficiary(ies)

1 2 3 4 5 6 7 8

You must assign at least one beneficiary to the account(s) listed below. Click the ASSIGN button to add beneficiary(ies) to listed investment provider/products. You may assign multiple beneficiaries if desired. Click the CONTINUE button to proceed to the next step.

| Investment Provider/Product Name             | Beneficiaries | Assign |                   |
|----------------------------------------------|---------------|--------|-------------------|
| Fidelity Investments/Fidelity 403(b) Account | On File       | Assign | Naming Beneficiar |
|                                              |               |        | need to Know      |
|                                              |               | Cancel | Previous Continue |
|                                              |               |        |                   |

\_\_\_\_\_

### 7) Select **CONTINUE** to make your Investment Elections.

| Continue with Product Enrollment<br>Fidelity Investments/Fidelity 403(b) Account                                                                                                    | INSTRUCTIONS:<br>The designated investment provider/product(s)<br>account(s). Clicking the CONTINUE button will<br>account opening | are enabled with online enrollmen<br>take you through the additional st | nt for establishing the<br>eps for completing the | Click CONTINUE                   |
|----------------------------------------------------------------------------------------------------|----------------------------------------------------------------------------------------------------|-------------------------------------------------------------------------|---------------------------------------------------|----------------------------------|
| •                                                                                                    | account openning.                                                                                                    |                                                                         |                                                   |                                  |
|                                                                                                    |                                                                                                    | Cancel                                                                  | Previous                                          | Continue                         |
|                                                                                                    |                                                                                                    |                                                                         |                                                   |                                  |
| Step 6: Product Enrollment - Investmen                                                                                                    | t Allocation                                                                                                    |                                                                         |                                                   |                                  |
| Step 6: Product Enrollment - Investmen<br>Click the "Assign" button to allocate your investments.                                                                                     | t Allocation                                                                                                    |                                                                         | 1                                                 | Click ASSIGN                     |
| Step 6: Product Enrollment - Investmen<br>Click the "Assign" button to allocate your investments.<br>Investment Provider/Product Name                                                 | t Allocation                                                                                                    | Investment Elections                                                    | 1<br>Current Amount                               | Click ASSIGN<br>Assign           |
| Step 6: Product Enrollment - Investmen<br>Click the "Assign" button to allocate your investments.<br>Investment Provider/Product Name<br>Fidelity Investments/Fidelity 403(b) Account | t Allocation                                                                                                    | Investment Elections<br>Not On File                                     | 1       Current Amount       0%                   | Click ASSIGN<br>Assign<br>Assign |

Comprehensive fund information including performance and expense data, along with a search feature is available for you to research investment options. Click the "**ADD**" icon of a fund profile you want to invest in – this will add the fund to your Investment Elections Queue.

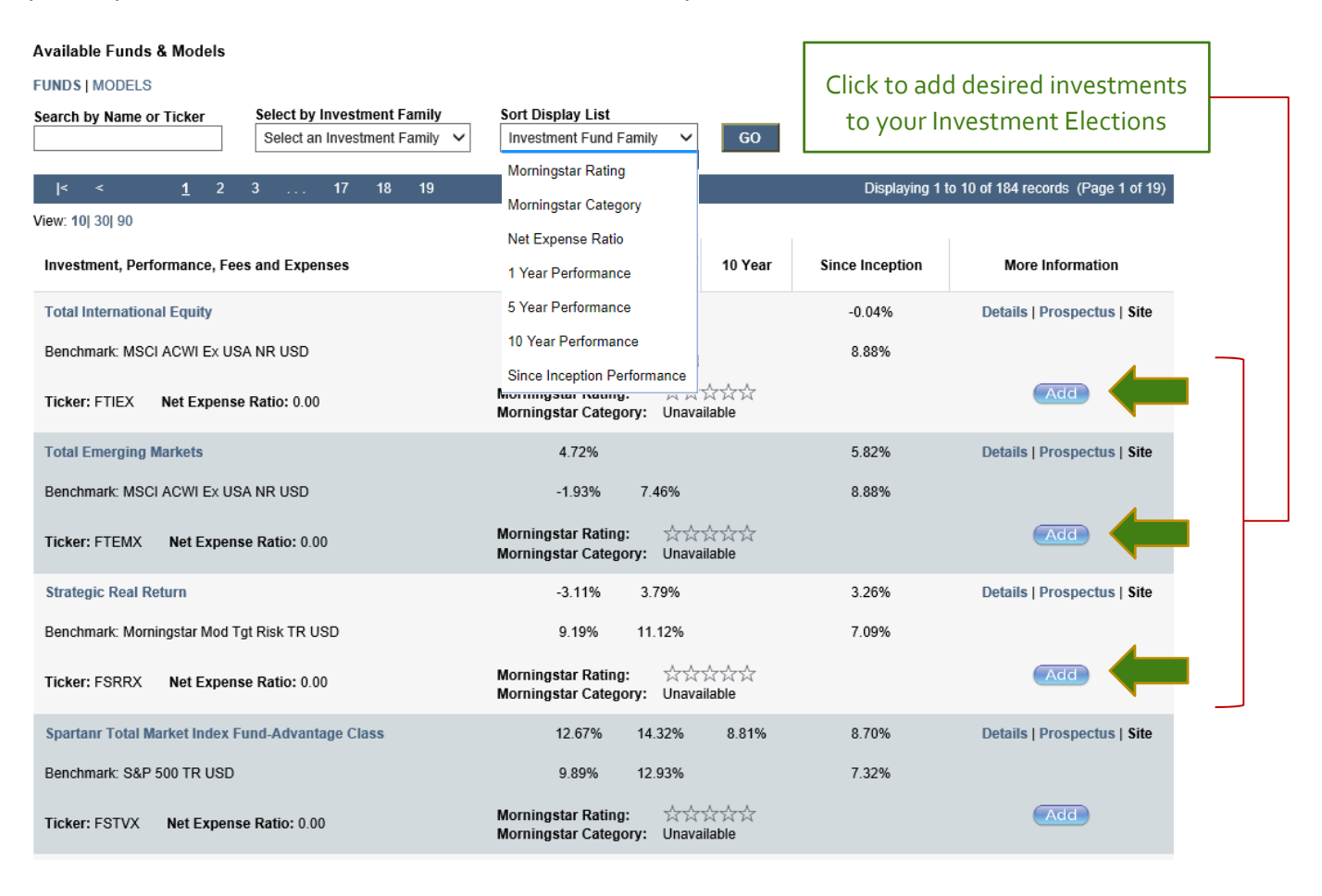

## 8) Assign percentage allocation to your selected funds and click "CONTINUE".

| ep 6: Product Enrollment - Investment Allocation                                                                                      | E                               | 1 2 3    | 4 5 6 7 8          |
|----------------------------------------------------------------------------------------------------|---------------------------------|----------|--------------------|
| er your investment allocations. Please use whole numbers (i.e., no decimals or fractions) and ensure that the sum of you<br>ontinue." | r allocations equals 100%. When | n you t  | Assign allocation  |
| estment Provider/Product: Fidelity Investments/Fidelity 403(b) Account                                                                |                                 |          | percentages        |
| Fund                                                                                                    |                                 | New E    | Elections          |
| Total International Equity                                                                                                    |                                 |          | 50                 |
| Total Emerging Markets                                                                                                    |                                 |          | 50                 |
| estment Provider/Product: Fidelity Investments/Fidelity 403(b) Account                                                                |                                 |          | <u>a</u>           |
| Fund                                                                                                    | New E                           | lections | Confirm Allocation |
| Total International Equity                                                                                                    | 50 %                            |          | percentages        |
| Total Emerging Markets                                                                                                    | 50 %                            |          |                    |
| Total Emerging Markets                                                                                                    |                                 |          |                    |
|                                                                                                    |                                 |          | Total: 100 %       |

## 9) Review & Confirm ALL enrollment data

#### Step 7: Product Enrollment - Confirmation

1 2 3 4 5 6 7 8

Click the "Confirm" button to review and confirm the information you have provided to us.

| Investment Provider/Pr                    | roduct Name                |               | Status      | Confirm           |  |
|-------------------------------------------|----------------------------|---------------|-------------|-------------------|--|
| Fidelity Investments/Fide                 | elity 403(b) Account       |               | Not On File | Confirm           |  |
|                                           |                            |               |             | Previous Continue |  |
|                                           |                            |               |             |                   |  |
| Participant: Tim McGraw                   | v                          |               |             |                   |  |
| Fidelity Investments                      | /Fidelity 403(b) Accour    | nt            |             |                   |  |
| Allocations: Fidelity Inve                | estments/Fidelity 403(b) A | ccount        |             |                   |  |
| Fund                                      |                            | oodant        |             | Percentage        |  |
| Total International Equit                 | у                          |               |             | 50.00             |  |
| Total Emerging Markets                    |                            |               |             | 50.00             |  |
| Update Allocation                         | s                          |               |             |                   |  |
|                                           |                            |               |             |                   |  |
| Beneficiaries: Fidelity In<br>Beneficiary | ivestments/Fidelity 403(b) | Account       |             |                   |  |
| Name:                                     | m. r                       |               |             |                   |  |
| Address:                                  |                            |               |             |                   |  |
| Gender:                                   |                            | Birth Date:   | 1/1/1980    |                   |  |
| Phone Number:                             |                            | Email:        |             |                   |  |
| SSN:                                      | XXX-XX-0000                | Relationship: | Spouse      |                   |  |
| Туре:                                     | Primary                    | Percentage:   | 100.00      |                   |  |
|                                           |                            | Source:       | SYSDEF      |                   |  |
| Update Beneficiar                         | ies                        |               |             |                   |  |
|                                           |                            |               |             |                   |  |
|                                           |                            |               |             |                   |  |
| Confirm                                   |                            |               |             |                   |  |

# 10) E-Sign for your account.

| OVERVIEW 👻                              | PROFILE 🔻 | INVESTING 🔫 | SERVICES 👻  | PLANNING 👻 |
|-----------------------------------------|-----------|-------------|-------------|------------|
| Step 8: Product Enrollmen               |           |             |             |            |
| Click the "Sign" button to sign your ag | preement. |             |             | CLICK 3    |
| Investment Provider/Product Nam         | ne        |             | Status      | Sign       |
| Fidelity Investments/Fidelity 403(b)    | Account   |             | Not On File | Sign       |
|                                         |           |             |             | Continue   |

\_\_\_\_\_

### Review account forms and click "FINISH & SUBMIT ELECTRONICALLY".

#### Step 8: Product Enrollment - Sign Your Agreement

#### 1 2 3 4 5 6 7 8

#### Investment Provider/Product: Fidelity Investments/Fidelity 403(b) Account

Review your IPX Agreement below. Click "Finish & Submit Electronically" to sign and submit your agreement. This is required to open your account. When the agreement has been signed, click "Complete Enrollment".

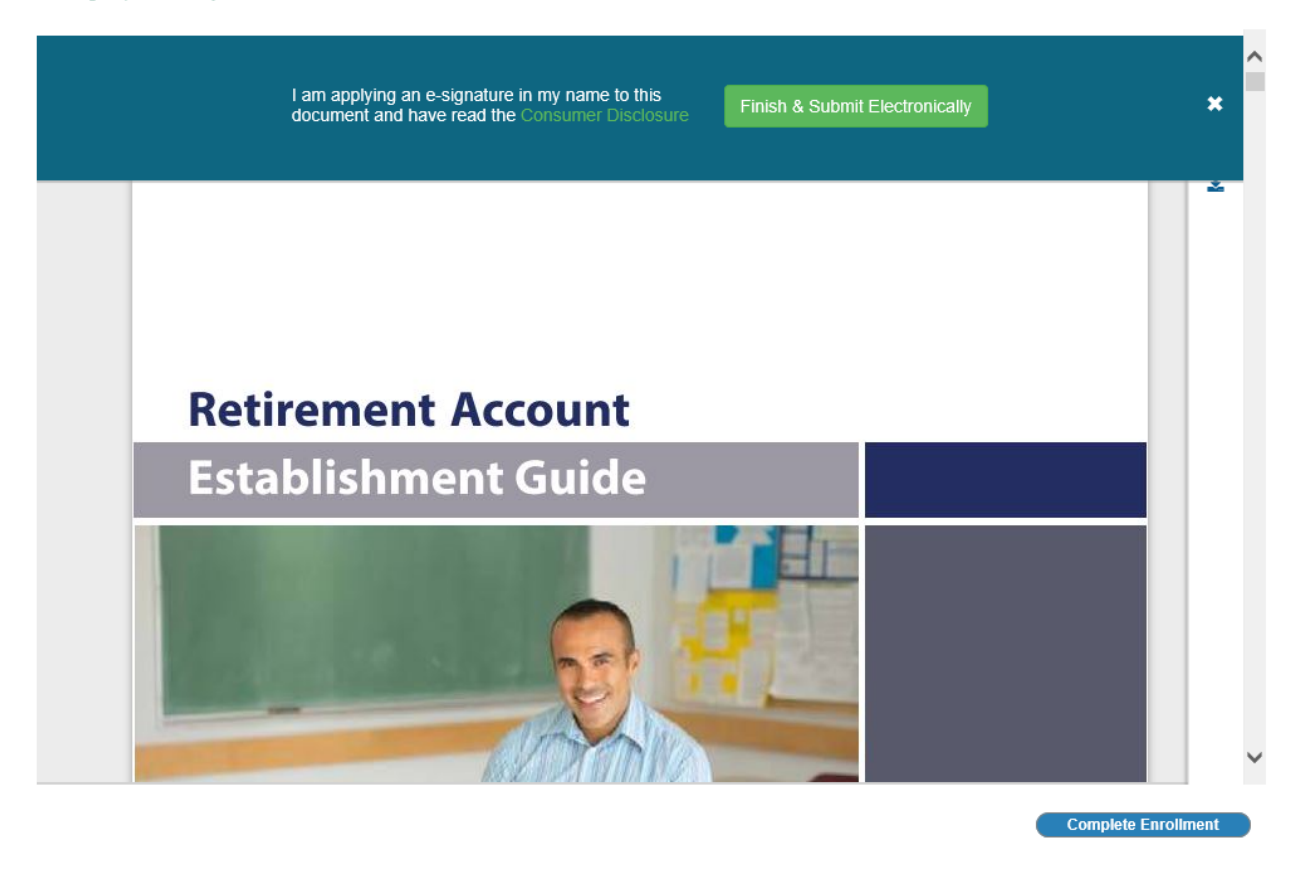

Congratulations, your enrollment is completed!

A copy of the Enrollment Package will be stored in your Private Document Vault within your online account for reference.

If you have any questions please contact customer service at (844) 788-3474, M - F, 9:30 am - 6:30 pm EST